ООО "РТ МИС"

# ИНФОРМАЦИОННАЯ СИСТЕМА "РЕГИОНАЛЬНЫЙ ПОРТАЛ МЕДИЦИНСКИХ УСЛУГ" (ИС РПМУ)

Руководство пользователя. Подсистема "Вызов врача на дом"

# Содержание

| Пе | речен                           | ь терми                                                                         | инов и сокращений                                       | 4            |  |  |  |  |  |
|----|---------------------------------|---------------------------------------------------------------------------------|---------------------------------------------------------|--------------|--|--|--|--|--|
| 1  | Введение5                       |                                                                                 |                                                         |              |  |  |  |  |  |
|    | 1.1                             | Област                                                                          | гь применения                                           | 5            |  |  |  |  |  |
|    | 1.2                             | Краткс                                                                          | е описание возможностей                                 | 5            |  |  |  |  |  |
|    | 1.3                             | Уровен                                                                          | нь подготовки пользователя                              | 5            |  |  |  |  |  |
|    | 1.4                             | Перече                                                                          | ень эксплуатационной документации, с которым необходимо | ознакомиться |  |  |  |  |  |
|    |                                 | пользо                                                                          | вателю                                                  | 5            |  |  |  |  |  |
| 2  | Назначение и условия применения |                                                                                 |                                                         |              |  |  |  |  |  |
|    | 2.1                             | цеятельности, функции, для автоматизации которых предназначено да               | нное средство                                           |              |  |  |  |  |  |
|    |                                 | автома                                                                          | тизации                                                 | 6            |  |  |  |  |  |
|    | 2.2                             | Условия, при соблюдении которых обеспечивается применение средства автоматизаци |                                                         |              |  |  |  |  |  |
|    |                                 |                                                                                 |                                                         | 6            |  |  |  |  |  |
| 3  | Под                             | готовка                                                                         | к работе                                                | 7            |  |  |  |  |  |
|    | 3.1                             | Первон                                                                          | начальная настройка                                     | 7            |  |  |  |  |  |
|    | 3.2                             | Устанс                                                                          | овка мобильного приложения                              | 7            |  |  |  |  |  |
|    | 3.3                             | Порядо                                                                          | ок запуска                                              | 8            |  |  |  |  |  |
|    |                                 | 3.3.1                                                                           | Веб-версия Портала                                      | 8            |  |  |  |  |  |
|    |                                 | 3.3.2                                                                           | Мобильное приложение                                    | 10           |  |  |  |  |  |
|    | 3.4                             | Автори                                                                          | изация                                                  | 11           |  |  |  |  |  |
|    |                                 | 3.4.1                                                                           | Веб-версия Портала                                      | 11           |  |  |  |  |  |
|    |                                 | 3.4.2                                                                           | Мобильное приложение                                    | 12           |  |  |  |  |  |
|    | 3.5                             | Порядо                                                                          | ок проверки работоспособности                           | 15           |  |  |  |  |  |
|    |                                 | 3.5.1                                                                           | Веб-версия Портала                                      | 15           |  |  |  |  |  |
|    |                                 | 3.5.2                                                                           | Мобильное приложение                                    | 15           |  |  |  |  |  |
| 4  | Под                             | система                                                                         | и "Вызов врача на дом"                                  | 16           |  |  |  |  |  |
|    | 4.1                             | Вызов                                                                           | врача на дом                                            | 16           |  |  |  |  |  |
|    |                                 | 4.1.1                                                                           | Веб-версия Портала                                      | 16           |  |  |  |  |  |
|    |                                 | 4.1.2                                                                           | Мобильное приложение                                    | 17           |  |  |  |  |  |
|    | 4.2                             | Отмена                                                                          | а вызова врача на дом                                   | 17           |  |  |  |  |  |
|    |                                 | 4.2.1                                                                           | Веб-версия Портала                                      | 17           |  |  |  |  |  |
|    |                                 | 4.2.2                                                                           | Мобильное приложение                                    | 18           |  |  |  |  |  |
| 5  | Ава                             | рийные                                                                          | ситуации                                                | 19           |  |  |  |  |  |
|    | 5.1                             | Описан                                                                          | ние аварийных ситуаций                                  | 19           |  |  |  |  |  |

| 6 | Эксі | плуатация подсистемы                                                           |
|---|------|--------------------------------------------------------------------------------|
|   | 5.2  | Действия в случае несоблюдения условий выполнения технологического процесса 20 |

# Перечень терминов и сокращений

В настоящем документе применяют следующие термины с соответствующими определениями, сокращения и обозначения:

| ID        | _ | Уникальный признак объекта, позволяющий отличать его от других |
|-----------|---|----------------------------------------------------------------|
|           |   | объектов                                                       |
| Госуслуги | _ | Портал Госуслуг РФ (ЕСИА)                                      |
| ЕСИА      | _ | Единая система идентификации и аутентификации                  |
| МО        | _ | Медицинская организация                                        |
| МΠ        | _ | Мобильное приложение для Регионального портала медицинских     |
|           |   | услуг "К врачу"                                                |
| Портал,   | _ | Информационная система "Региональный портал медицинских        |
| ИС РПМУ   |   | услуг"                                                         |
| Ф. И. О.  | _ | Фамилия, имя, отчество                                         |

## 1 Введение

## 1.1 Область применения

Настоящий документ описывает порядок работы с подсистемой "Вызов врача на дом" Информационной системой "Региональный портал медицинских услуг" (далее – Портал, ИС РПМУ).

### 1.2 Краткое описание возможностей

Подсистема "Вызов врача на дом" предназначена для оформления вызова врача на дом.

### 1.3 Уровень подготовки пользователя

Пользователи Подсистемы должны обладать квалификацией, обеспечивающей, как минимум:

- базовые навыки работы на персональном компьютере с графическим пользовательским интерфейсом (клавиатура, мышь, управление окнами и приложениями, файловая Система);
- базовые навыки использования стандартной клиентской программы (браузера) в среде
   Интернета (настройка типовых конфигураций, установка подключений, доступ к вебсайтам, навигация, формы и другие типовые интерактивные элементы);
- базовые навыки использования стандартной почтовой программы (настройка учетной записи для подключения к существующему почтовому ящику, создание, отправка и получение e-mail).

# 1.4 Перечень эксплуатационной документации, с которым необходимо ознакомиться пользователю

Перед началом работы пользователям рекомендуется ознакомиться с положениями данного Руководства пользователя.

# 2 Назначение и условия применения

# 2.1 Виды деятельности, функции, для автоматизации которых предназначено данное средство автоматизации

Подсистема "Вызов врача на дом" позволяет выполнять следующие функции в вебприложении и МП:

 отображение списка показаний и информации о правилах оказания услуги вызова врача на дом.

Для вызова врача на дом необходимо ознакомиться с правилами оказания услуги вызова врача на дом.

- автоматическое определение МО, обслуживающей данный адрес;
- отображение симптомов;
- отображение информации о факте вызова врача на дом в картотеке для данного пациента.

Для создания вызова необходимо ознакомиться с правилами вызова врача и указать сведения:

- для кого вызов;
- адрес;
- телефон;
- комментарий.
- отключение проверки на достаточность симптомов при вызове врача в конфигурации сайта.

# 2.2 Условия, при соблюдении которых обеспечивается применение средства автоматизации

Доступ к функциональным возможностям и данным Портала реализуется посредством вебинтерфейса и мобильного приложения.

Работа с полным списком услуг выполняется через учетную запись пользователя Портала. Управление учетной записью пользователя выполняется администратором Портала.

# 3 Подготовка к работе

### 3.1 Первоначальная настройка

Для работы с Порталом рабочая станция пользователя должна иметь доступ к сети Интернет. Первоначальная настройка Портала пользователем не требуется. Взаимодействие пользователя с Порталом осуществляется посредством web-интерфейса.

Работа с Порталом возможна через браузер (интернет-обозреватель), рекомендуется к использованию Google Chrome. Перед началом работы следует убедиться, что установлена последняя версия браузера. При необходимости следует обновить браузер.

### 3.2 Установка мобильного приложения

Для установки мобильного приложения "К врачу" мобильное устройство пользователя должно иметь доступ к сети Интернет.

Для установки МП:

- запустите браузер. Отобразится окно браузера и домашняя страница (рисунок 1);

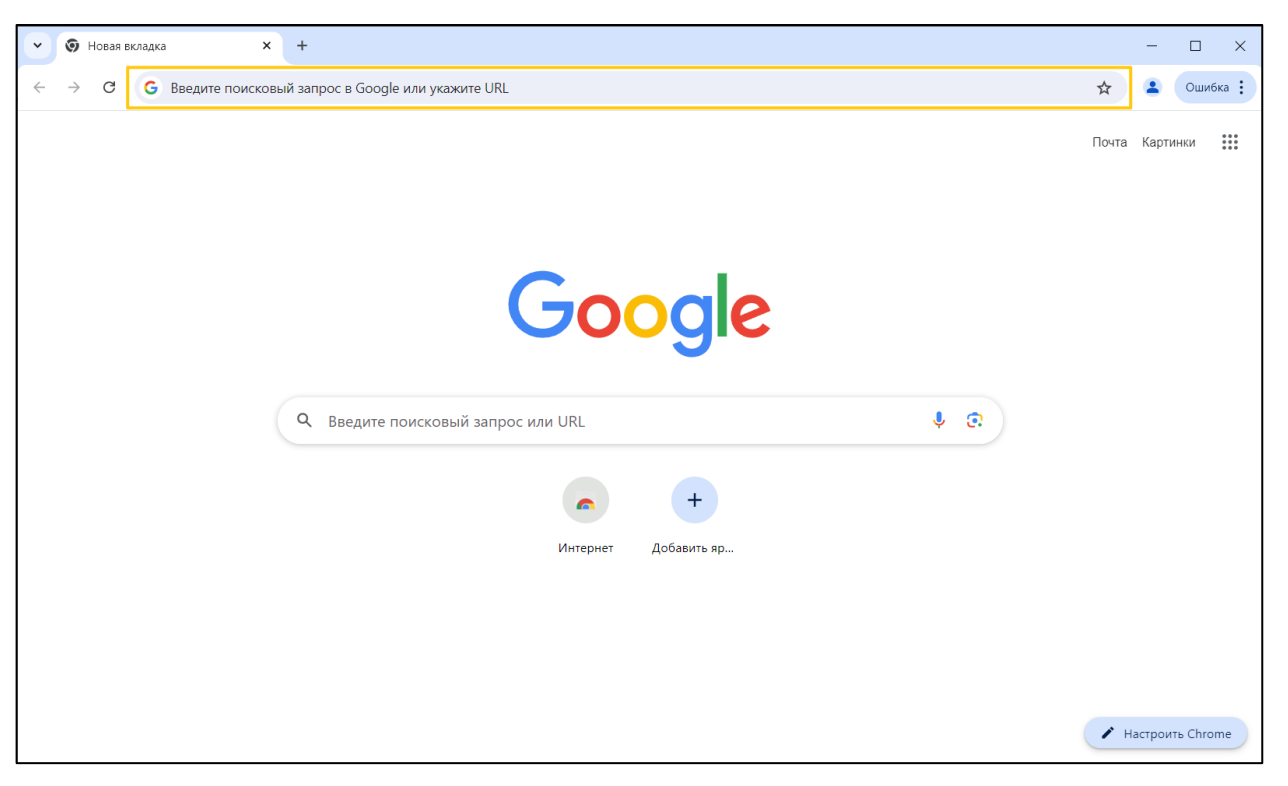

Рисунок 1 – Окно браузера и домашняя страница

 введите в адресной строке обозревателя адрес Портала (https://k-vrachu.ru). Перейдите на страницу Портала (рисунок 2).

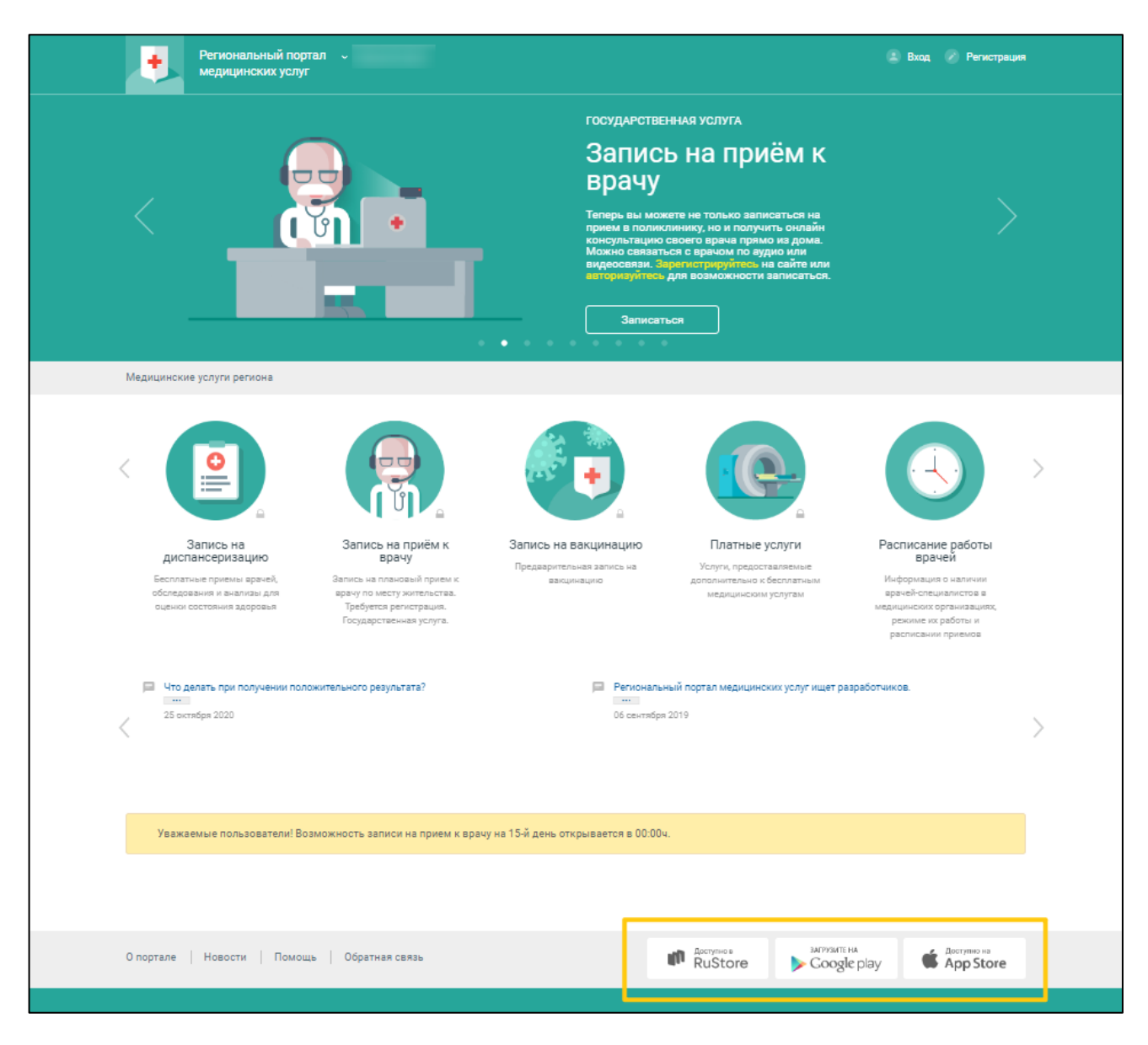

Рисунок 2 – Стартовое окно Портала и кнопки установки приложения

- перейдите по необходимой ссылке внизу страницы Портала для скачивания приложения;
- скачайте приложение "К врачу";
- установите загруженное приложение.

# 3.3 Порядок запуска

## 3.3.1 Веб-версия Портала

Для входа на Портал необходимо выполнить следующие действия:

– запустите браузер. Отобразится окно браузера и домашняя страница (Рисунок 3);

| ~ | G             | Google | ×                                    | +       |                       |                |              |              |             | _   |  | × |
|---|---------------|--------|--------------------------------------|---------|-----------------------|----------------|--------------|--------------|-------------|-----|--|---|
| ÷ | $\rightarrow$ | G      | <ul> <li>Введите поисковь</li> </ul> | ій запр | оос в Яндекс или укаж | ките URL       |              |              |             | Þ   |  | ÷ |
|   |               |        |                                      |         |                       |                |              |              | Почта Карти | нки |  |   |
|   | Google        |        |                                      |         |                       |                |              |              |             |     |  |   |
|   |               |        |                                      |         | ٩                     |                |              | <b>• • •</b> |             |     |  |   |
|   |               |        |                                      |         |                       | Поиск в Google | Мне повезёт! |              |             |     |  |   |

Рисунок 3 – Окно браузера и домашняя страница

введите в адресной строке обозревателя адрес Портала (https://k-vrachu.ru), нажмите клавишу "Enter". Отобразится главная страница Портала (Рисунок 4).

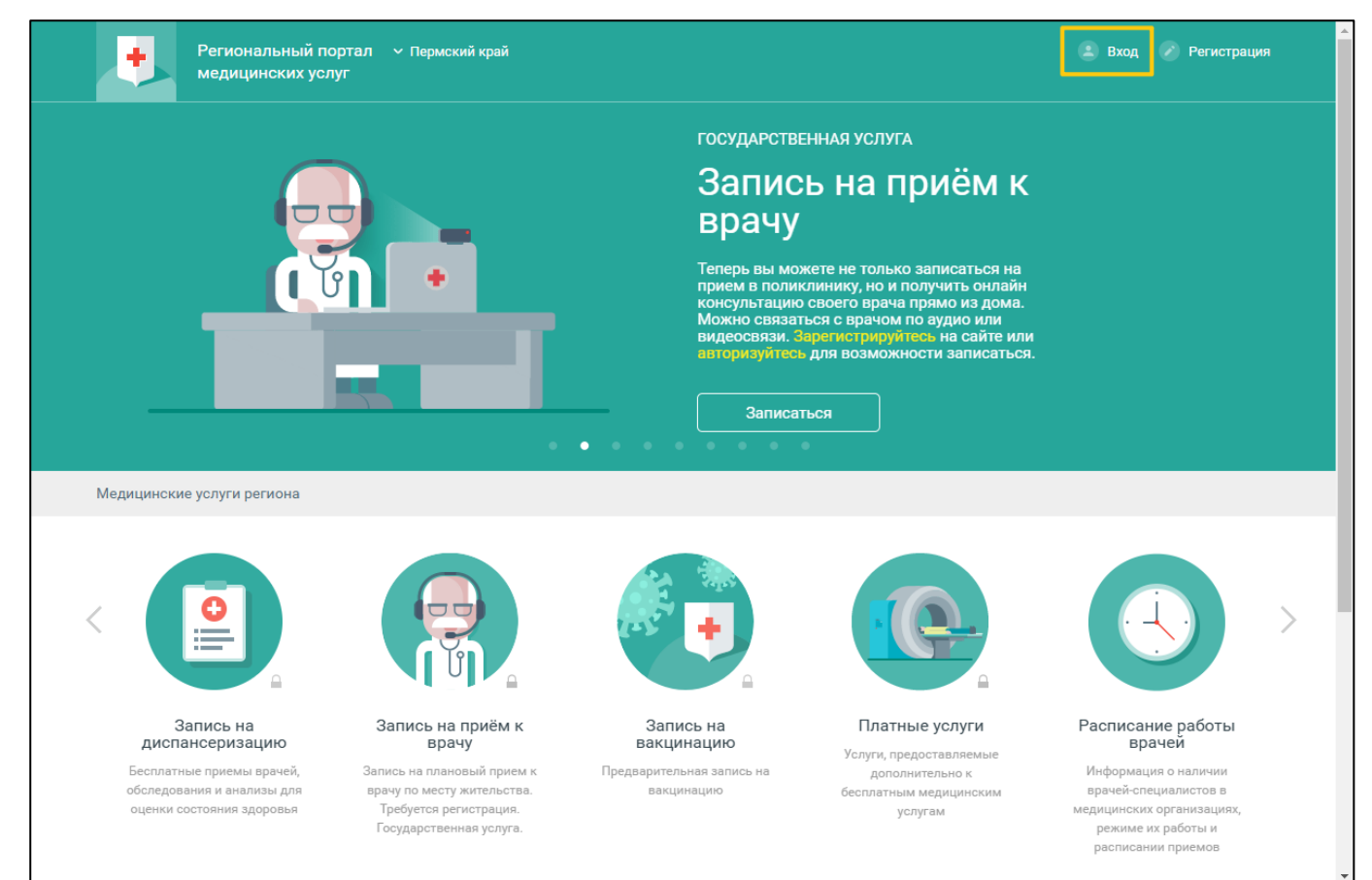

Рисунок 4 – Стартовое окно Портала и кнопка "Вход"

# 3.3.2 Мобильное приложение

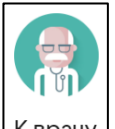

Для запуска МП нажмите <sup>Кврачу</sup> на домашнем экране устройства. Отобразится форма выбора региона (рисунок 5).

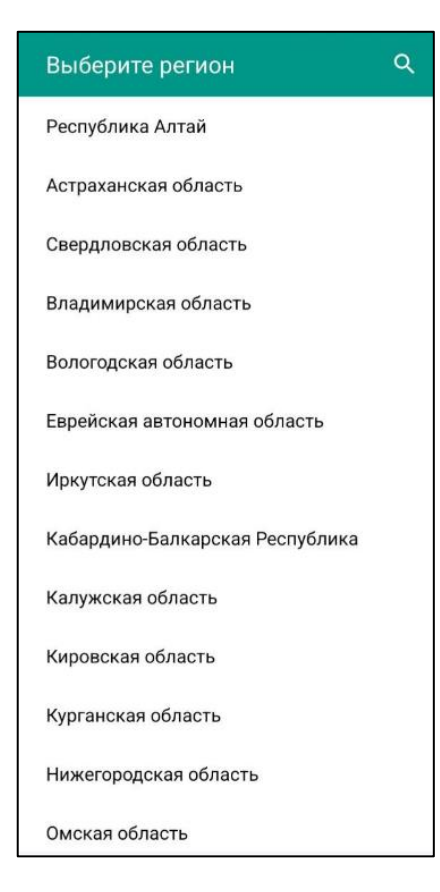

Рисунок 5 – Список регионов

Выберите регион. Список доступных услуг зависит от региона. Отобразится форма авторизации (рисунок 6).

| ≡                                                                      | Пермский край       |  |  |  |  |
|------------------------------------------------------------------------|---------------------|--|--|--|--|
| К вра                                                                  | ачу                 |  |  |  |  |
| E-mail                                                                 |                     |  |  |  |  |
| Пароль                                                                 |                     |  |  |  |  |
| во                                                                     | йти                 |  |  |  |  |
| ВОЙТИ ЧЕ<br>ГОС                                                        | РЕЗ ПОРТАЛ<br>УСЛУГ |  |  |  |  |
| ЗАБЫЛИ ПАРОЛЬ                                                          | ? РЕГИСТРАЦИЯ       |  |  |  |  |
| <ul> <li>Расписание врачей</li> <li>Медицинские организации</li> </ul> |                     |  |  |  |  |
|                                                                        |                     |  |  |  |  |

Рисунок 6 – Форма авторизации при первом запуске

# 3.4 Авторизация

# 3.4.1 Веб-версия Портала

Для доступа к полному списку услуг Портала, необходимо осуществить авторизацию, для этого:

 нажмите на верхней панели страницы ссылку "Вход" (Рисунок 4). Отобразится окно входа на Портал (Рисунок 7);

11

|                                              | $\times$                                    |  |  |  |  |
|----------------------------------------------|---------------------------------------------|--|--|--|--|
| ая почта                                     | ٩~                                          |  |  |  |  |
|                                              |                                             |  |  |  |  |
| <u>Забыли г</u>                              | <u>ароль?</u>                               |  |  |  |  |
|                                              |                                             |  |  |  |  |
| <u>Войти через портал Госуслуг РФ (ЕСИА)</u> |                                             |  |  |  |  |
|                                              | ая почта<br><u>Забыли г</u><br>услуг РФ (ЕС |  |  |  |  |

Рисунок 7 – Окно входа на Портал

Авторизация на Портале возможна одним из способов:

- с использованием логина или электронной почты и пароля;
- с помощью учетной записи ЕСИА.

Первый способ:

- введите логин учетной записи в поле "Логин или Электронная почта";
- введите пароль учетной записи в поле "Пароль";
- нажмите кнопку "Вход".

Второй способ:

- перейдите по ссылке "Войти через портал Госуслуг РФ (ЕСИА)";
- авторизуйтесь на Госуслугах. После успешной авторизации автоматически отобразится главная страница Портала. В случае отсутствия учетной записи на Госуслугах – заполните поля регистрационной формы на Госуслугах, получите статус учетной записи "Подтвержденная", после чего вновь повторите второй способ авторизации на Портале.

Примечание – При использовании данного способа входа аккаунт создается автоматически.

#### 3.4.2 Мобильное приложение

Для доступа к полному списку услуг авторизуйтесь в мобильном приложении:

– откройте мобильное приложение. Отобразится окно входа (рисунок 7);

| ≡                                    |                                         | Пермский край        |
|--------------------------------------|-----------------------------------------|----------------------|
|                                      | К врач                                  | y                    |
| E-mai                                | 1                                       |                      |
| Паро                                 | ЛЬ                                      |                      |
|                                      | ВОЙТ                                    | ги                   |
| E                                    | ЗОЙТИ ЧЕРЕ<br>ГОСУС                     | З ПОРТАЛ<br>ЛУГ      |
| ЗАБЫЛ                                | И ПАРОЛЬ?                               | РЕГИСТРАЦИЯ          |
| O Pa                                 | списание в                              | врачей               |
| 💽 Ме                                 | едицинские                              | е организации        |
| Прилож<br>k-vrachu<br>© <u>000</u> I | кение является<br>J.ru<br><u>PT MИС</u> | я клиентом к порталу |

Рисунок 8 – Окно входа

Авторизация возможна одним из способов:

- с использованием логина или электронной почты и пароля;
- с помощью учетной записи ЕСИА.

Первый способ:

- введите логин учетной записи в поле "E-mail";
- введите пароль учетной записи в поле "Пароль";
- нажмите кнопку "Войти".

Второй способ:

- перейдите по ссылке "Войти через портал Госуслуг";
- авторизуйтесь на Госуслугах. После успешной авторизации Вы будете автоматически перенаправлены в МП. В случае отсутствия учетной записи на Госуслугах – заполните поля регистрационной формы на Госуслугах, получите статус учетной записи "Подтвержденная", после чего вновь повторите второй способ авторизации в МП.

**Примечание** – При использовании данного способа входа аккаунт создается автоматически.

После успешной авторизации отобразится форма "Создание PIN-кода" (рисунок 9).

13

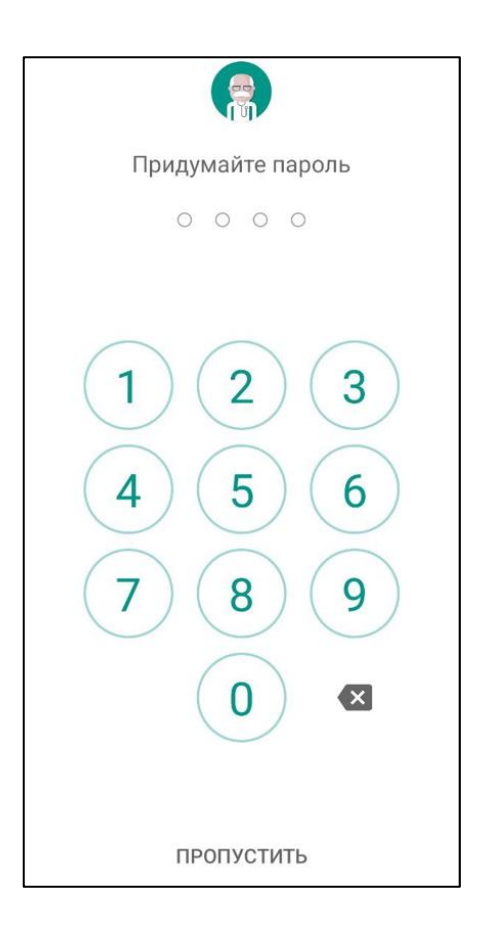

Рисунок 9 – Форма "Создание PIN-кода"

Придумайте и введите четырехзначный PIN-код на панели с цифрами. Повторите ввод четырехзначного PIN-кода.

Если введенный повторно PIN-код не совпадает с PIN-кодом, введенным ранее, отобразится сообщение: "Неверный пароль. Попробуйте еще раз".

Если устройство имеет биометрические датчики, отобразится форма для выбора быстрого входа в приложение: использовать данные биометрии (отпечаток пальца или Face ID) или использовать введенный пароль (рисунок 10).

14

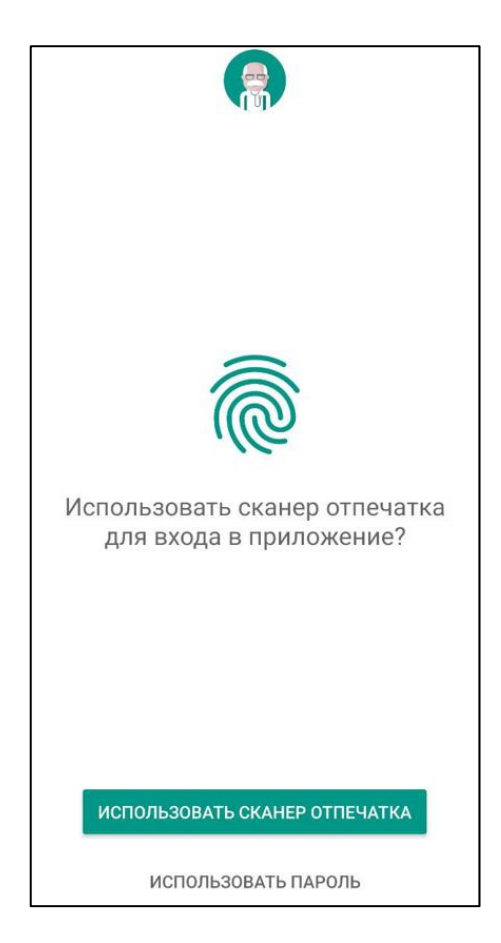

Рисунок 10 – Форма для выбора быстрого входа в приложение

Выберите необходимый способ, который будет использоваться при входе в МП.

## 3.5 Порядок проверки работоспособности

#### 3.5.1 Веб-версия Портала

Для проверки работоспособности Портала необходимо выполнить авторизацию. При корректном вводе учетных данных должно отобразиться стартовое окно Портала, вход выполнен с учетной записью пользователя. При выполнении действий не должно отображаться ошибок, Портал должен реагировать на запросы пользователя, например, отображать ту или иную форму, переходить на нужную страницу.

#### 3.5.2 Мобильное приложение

Для проверки работоспособности МП необходимо выполнить авторизацию. При корректном вводе учетных данных должно отобразиться стартовое окно МП, вход выполнен с учетной записью пользователя. При выполнении действий не должно отображаться ошибок.

# 4 Подсистема "Вызов врача на дом"

# 4.1 Вызов врача на дом

# 4.1.1 Веб-версия Портала

Для возможности вызова врача на дом:

- медицинская организация должна быть включена в перечень MO, оказывающих данную услугу;
- пациент должен иметь действующее прикрепление к соответствующему участку;
- если у пациента нет прикрепления к МО, ему будет оформлен неотложный вызов;

Время предоставления услуги может быть ограничено в соответствии с правилами, установленными в MO.

Для вызова врача на дом:

- нажмите кнопку "Вызов участкового врача на дом" на главной странице Портала;
- в строке с Ф.И.О. пациента, для которого требуется вызвать врача на дом, нажмите кнопку "Вызвать врача". Отобразится перечень показаний для вызова врача;

**Примечание** – В случае экстренного заболевания, при тяжелых состояниях обратитесь за скорой медицинской помощью по телефону 103.

- ознакомьтесь с правилами вызова врача на дом, установите флаг в строке "Я ознакомился с правилами вызова врача";
- нажмите кнопку "Продолжить";
- проверьте данные адреса для вызова врача. Если необходимо изменить адрес:
  - перейдите по ссылке "Другой адрес";
  - укажите текущий адрес пребывания пациента;
  - сохраните изменения.
- укажите телефон для обратной связи. Если необходимо изменить телефон:
  - перейдите по ссылке "Другой телефон";
  - укажите телефон для связи;
  - сохраните изменения.
- укажите информацию о вызывающем лице.
- напишите основные симптомы.
- если необходимо, внесите дополнительную информацию в соответствующем поле (этаж, домофон и прочее).
- нажмите кнопку "Вызвать".

После проверки заявки Вам будет выслано СМС-сообщение о результате обработки заявки: "одобрено"/ "отклонено".

Информацию о статусе заявки можно просмотреть в картотеке.

#### 4.1.2 Мобильное приложение

Услуга "Вызов врача на дом" доступна только авторизованным пользователям, для пациентов, чьи данные подтверждены модератором.

Для вызова врача на дом:

- выберите человека в картотеке;
- нажмите кнопку "Вызов врача на дом" в контекстном меню человека, для которого оформляется вызов;
- внимательно ознакомьтесь с показаниями для вызова врача на дом, если данная услуга ранее не оказывалась пациенту, установите флаг "Я ознакомился с правилами" и нажмите "Далее";
- в разделе "Причины вызова" укажите симптомы заболевания, соответствующие показаниям для вызова врача на дом, и нажмите "Далее";
- заполните раздел "Комментарий" и нажмите "Далее";
- заполните раздел "Адрес вызова и телефон". Нажмите кнопку "Далее";
- в разделе "Вызов врача" проверьте корректность данных и нажмите "Подтвердить".

Запись отобразится в картотеке со статусом "В ожидании".

Регистратор поликлиники получит уведомление о вызове врача на дом.

Следите за статусом вызова. Вы получите E-mail, SMS или push-сообщение со статусом вызова.

#### 4.2 Отмена вызова врача на дом

### 4.2.1 Веб-версия Портала

Отмена вызова доступна для вызовов без статуса и в статусе "Новый".

Чтобы отменить вызов на дом:

- нажмите кнопку "Моя картотека" в верхнем правом углу страницы Портала;
- в строке с пациентом отображается информация о вызове врача на дом;
- нажмите кнопку "Отменить вызов".

Вызовы врача отображаются в картотеке пользователя, в истории заказанных услуг.

# 4.2.2 Мобильное приложение

Пользователь может отменить только вызовы, добавленные под своей учетной записью. Отмена вызова доступна для вызовов без статуса и в статусе "Новый".

Для отмены вызова:

- в строке вызова врача на дом нажмите кнопку "Отменить". Отобразится сообщение, подтверждающее отмену вызова.
- подтвердите действие.

Вызов будет отменен. Статус вызова изменится на "Отменен".

# 5 Аварийные ситуации

## 5.1 Описание аварийных ситуаций

Надежность Портала обеспечивается при следующих аварийных ситуациях:

- отказ;

сбой.

Отказом следует считать событие, состоящее в утрате работоспособности и приводящее к невыполнению или неправильному выполнению контрольных примеров.

Сбоем следует считать событие, состоящее во временной утрате работоспособности и характеризуемое возникновением ошибки при выполнении контрольных примеров.

На Портале предусмотрено автоматическое восстановление обрабатываемой информации в следующих аварийных ситуациях:

- программный сбой при операциях записи-чтения;
- разрыв связи с клиентской программой (терминальным устройством) в ходе редактирования/обновления информации.

На Портале предусмотрена возможность ручного восстановления обрабатываемой информации из резервной копии в следующих аварийных ситуациях:

- физический выход из строя дисковых накопителей;
- ошибочные действия обслуживающего персонала.

На Портале предусмотрено автоматическое восстановление работоспособности серверной части в следующих ситуациях:

- штатное и аварийное отключение электропитания серверной части;
- штатная перезагрузка и загрузка после отключения;
- программный сбой общесистемного программного обеспечения, приведший к перезагрузке.

На Портале предусмотрено полуавтоматическое восстановление работоспособности серверной части в следующих аварийных ситуациях:

- физический выход из строя любого аппаратного компонента, кроме дисковых накопителей – после замены компонента и восстановления конфигурации общесистемного программного обеспечения;
- аварийная перезагрузка системы, приведшая к не фатальному нарушению целостности файловой системы – после восстановления файловой системы.

# 5.2 Действия в случае несоблюдения условий выполнения технологического процесса

При работе с Порталом пользователю могут отображаться сообщения нескольких типов:

- сообщение об успешном завершении действия;
- сообщение об ошибке;
- предупреждение;
- сообщение о неисправности.

Сообщение об успешном завершении действия содержит краткое резюме операции.

Сообщение об ошибке отображается в случае, когда дальнейшее выполнение действия невозможно. Как правило, в таком сообщении содержится краткое описание причины возникновения ошибки.

Предупреждение отображается в том случае, если действия, совершенные пользователем, могут повлечь за собой какие-либо особенности в выполнении операции, но не приведут к ошибке.

В случае возникновения ошибки о неисправности Портала, пользователю следует описать проблему в техническую поддержку через форму обратной связи.

# 6 Эксплуатация подсистемы

Подробное описание приведено в документе "Регламент эксплуатации".